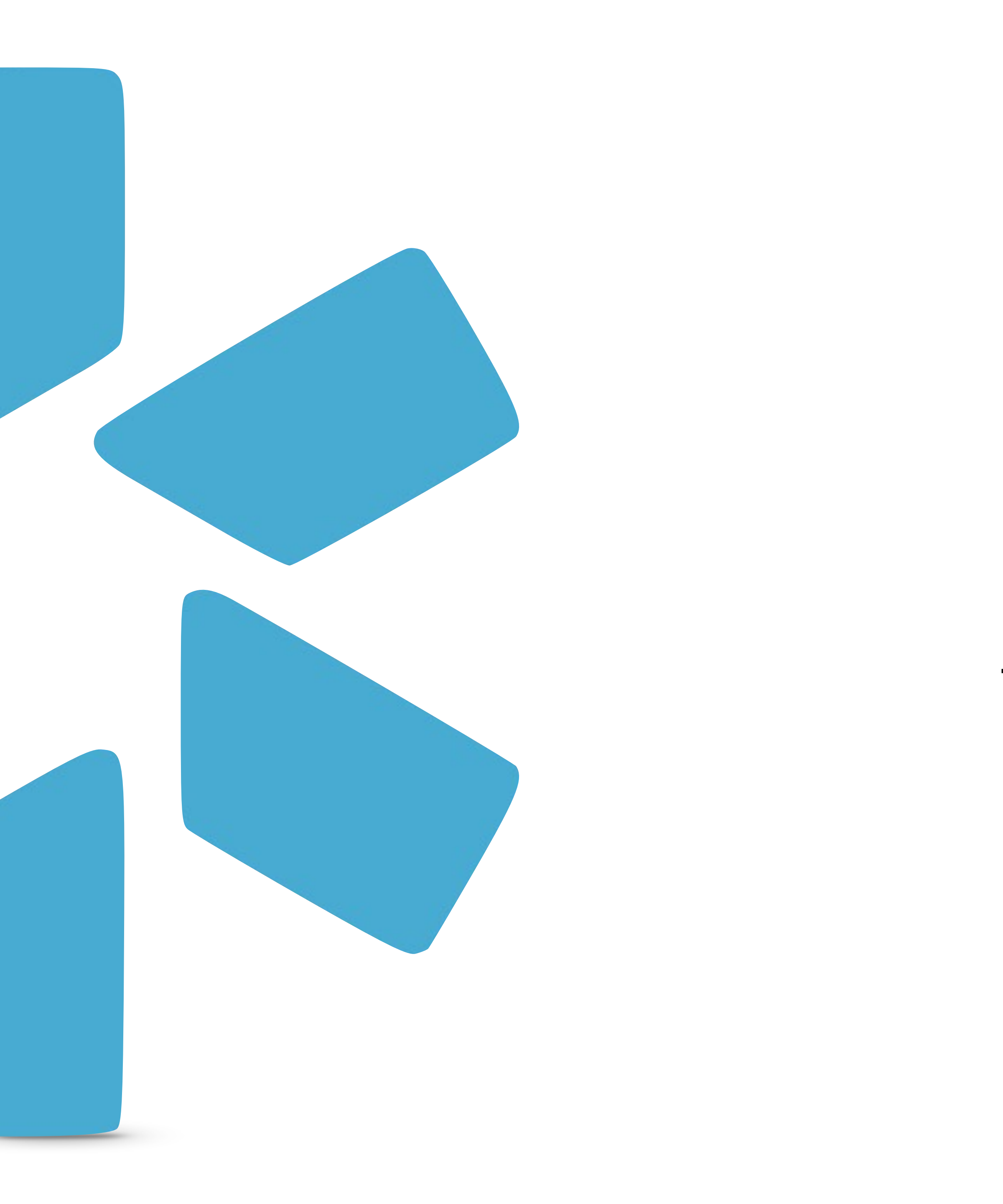

# **OneView**<sup>®</sup> Tip Guide - Creating CV Job Aid

#### Where in the platform can you access the CV generator? V1 has two locations to generate a CV from.

#### **Option 1 - The Provider Profile Card.**

To access it, click on the provider profile indicated in the image, either where the profile picture is within the circle or on the initials. This will open the modal box shown to the right. In the top right corner click on the word document icon.

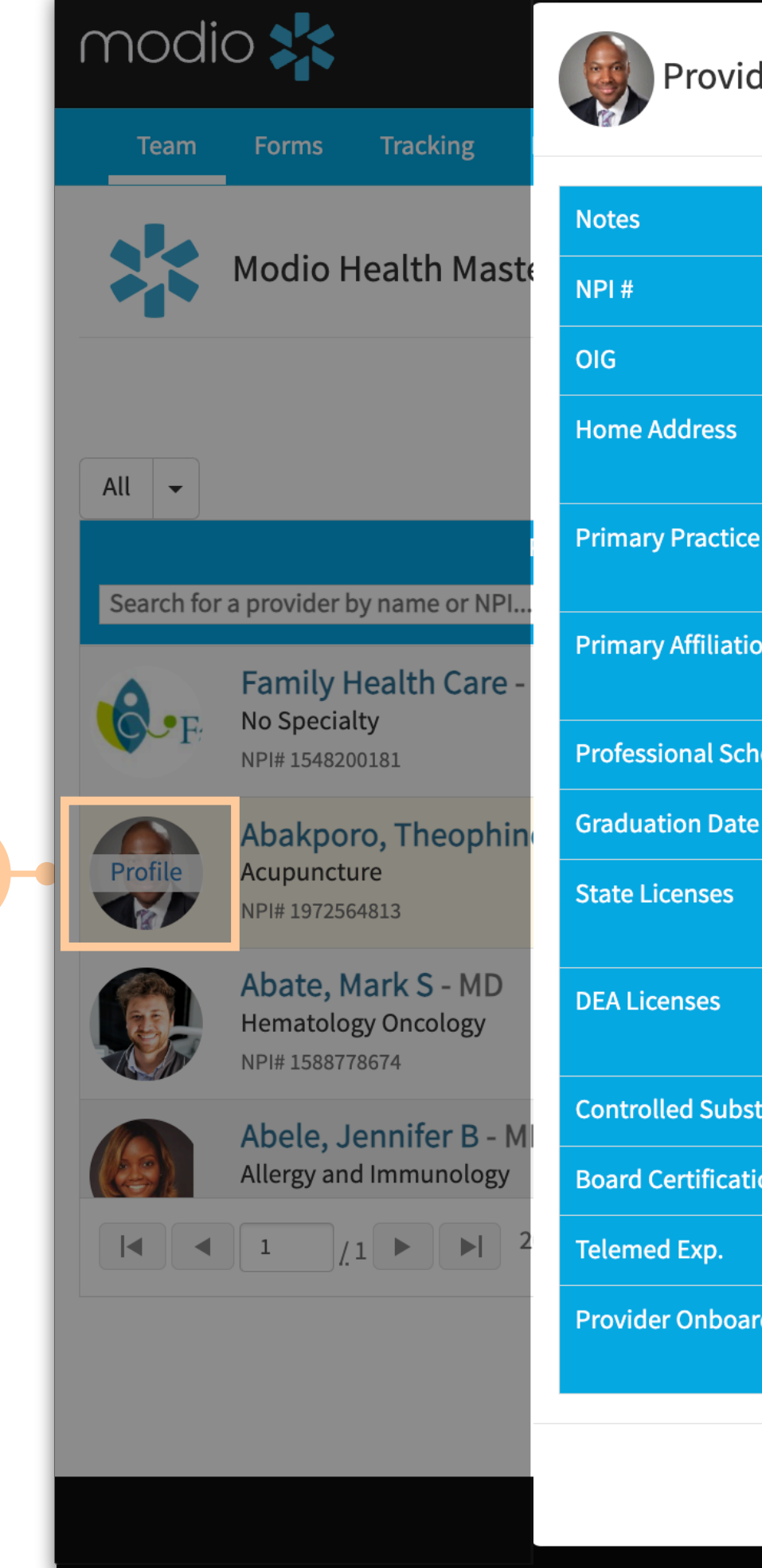

Α

|         |          |                                                                                                    |                                                                 | В           |                     |              |
|---------|----------|----------------------------------------------------------------------------------------------------|-----------------------------------------------------------------|-------------|---------------------|--------------|
| der Pro | file for | Theophine Abakporo, MD — Acupuncture                                                                      |                                                                 | ×           | io U 📢 New Features | C→ Sign ou   |
|         | F        | Sunder Sandhu - licensed only in TX                                                                       |                                                                 |             |                     |              |
|         |          | 1972564813                                                                                                | Updated: 04/18/2024                                             | C           | Add Provider        | Message      |
|         | <b></b>  | Pass DOB: 03/06/2024                                                                                      | Updated: 04/15/2024                                             | C           |                     |              |
|         | *        | 103 Station Place Way, 2545 Penshurst Way, Virginia Beach,<br>VA 23456                                    | Mobile: (757) 939-3939<br>Email: theophoine.test@gmail.com      |             |                     |              |
| 9       | ů.       | Medical Center North Tower (Cedars Sinai)<br>8700 Beverly Blvd, Los Angeles, CA 90048                     | Start Date: 01/23/2022<br>Status: testcomplete                  |             | Actions 😮           |              |
| on      | H        | * Medical Center North Tower (Cedars Sinai) (Los Angeles, CA)<br>8700 Beverly Blvd, Los Angeles, CA 90048 |                                                                 |             |                     | <i>y</i> 0   |
| าดดไ    | Î        | Harvard Medical School (Boston, MA)                                                                       |                                                                 |             |                     |              |
| 9       | 2<br>()  | IA 56456456<br>NY 201140 exp. 04/30/2025                                                                  | upd. 03/28/2024 (a month ago)<br>upd. 03/07/2024 (2 months ago) | ତ୍ର<br>ତ ତ୍ | ⊘ 🌡 🗹 🐴 🗰 🤇         | مر د         |
|         | Ř.       | CA 12345678978945<br>UT B23984734                                                                         | upd. 11/09/2023 (6 months ago)<br>upd. 03/28/2023 (a year ago)  |             | ⊘ 🌡 🗹 👍 🗰 🤇         | <b>y</b> 0   |
| tance   | R.       |                                                                                                    |                                                                 |             |                     |              |
| ions    | ୍ଦି      |                                                                                                    |                                                                 |             |                     | <b>~</b> C   |
|         | <u> </u> | 4 Years                                                                                                   |                                                                 |             | 1 <u>.</u> 146 c    | of 146 items |
| rding   | Ê        | Complete Profile - Completed: 06/05/2023<br>Coordinator                                                   |                                                                 |             |                     |              |
|         |          |                                                                                                    |                                                                 | ОК          |                     | Chat         |
|         |          |                                                                                                    |                                                                 |             |                     |              |

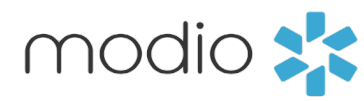

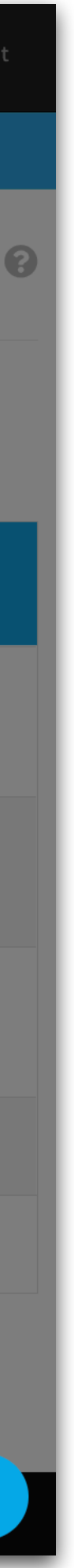

#### Where in the platform can you access the CV generator? V1 has two locations to generate a CV from.

**Option 2 -** Summary Section of a Profile. Open the provider profile and navigate to the Summary tab. In the upper right-hand corner, click on the document icon as shown in the image.

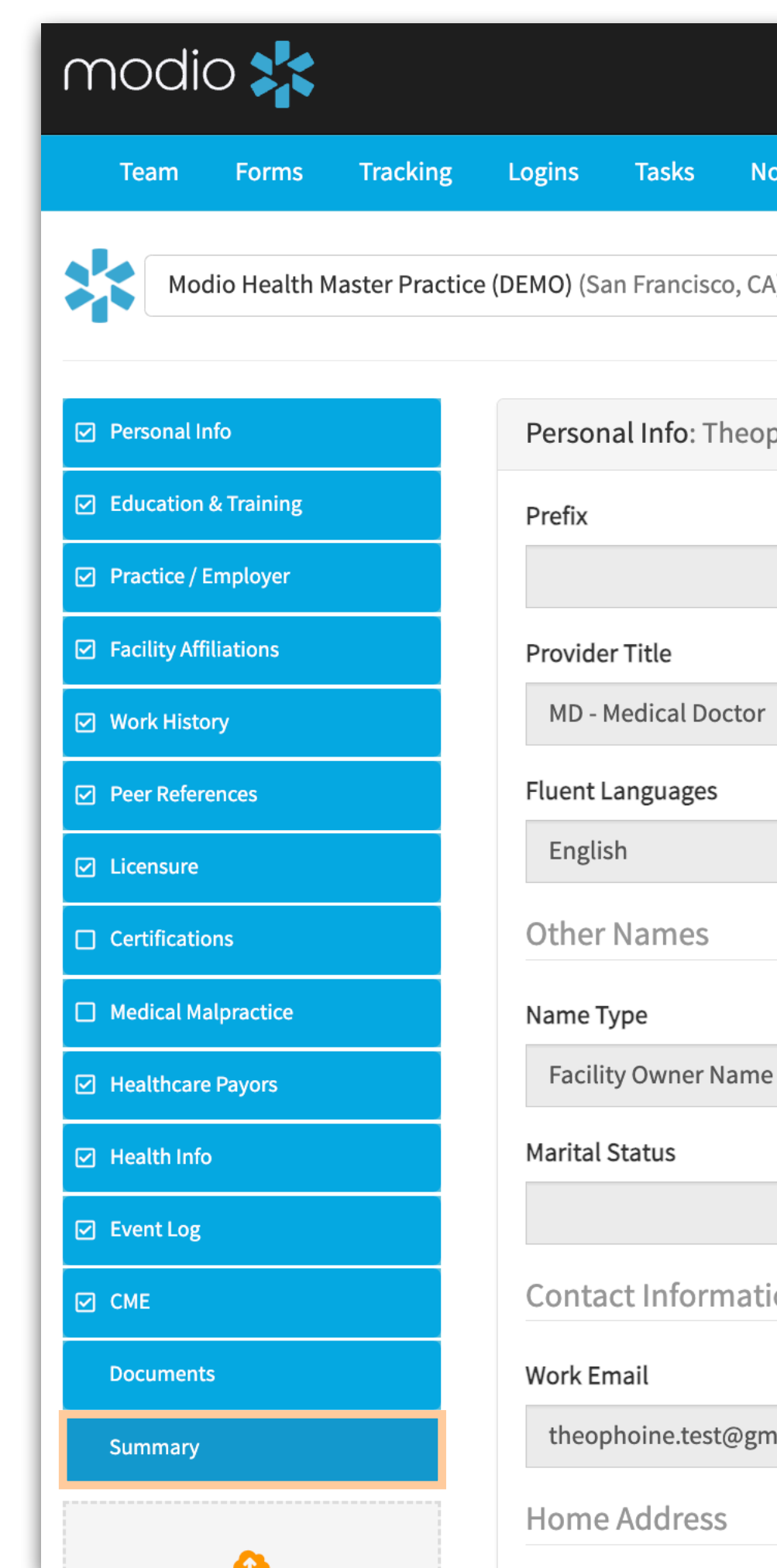

Α

|          |                         |                |                    |                   | Welcome Yasi Givechi | Support               | 🗲 Modio U    | 📢 New Features | (+ | Sign oı | ut |
|----------|-------------------------|----------------|--------------------|-------------------|----------------------|-----------------------|--------------|----------------|----|---------|----|
| lotes    | Reports                 |                |                    |                   |                      |                       |              |                |    |         |    |
| A) 🔻     |                         | Theophine      | e Abakporo MD Sumr | nary              |                      |                       |              |                | ₽  | ۶       | W  |
| phine A  | bakporo MD              |                |                    |                   |                      |                       |              |                |    |         | *  |
|          | First Name<br>Theophine |                |                    | Middle N<br>David | ame                  | Last Name<br>Abakporo |              |                |    |         |    |
|          |                         |                |                    | Telemed           | icine Experience     |                       |              |                |    |         |    |
|          |                         |                |                    | 4 Years           |                      |                       |              |                |    |         |    |
|          |                         |                |                    |                   |                      |                       |              |                |    |         |    |
|          | Start Date              |                | End Date           | First Nan         | ne                   | Middle Name           |              | Last Name      |    |         |    |
| e        |                         |                |                    | а                 |                      | с                     |              | b              |    |         |    |
|          |                         |                |                    |                   |                      |                       |              |                |    |         |    |
| ion      |                         |                |                    |                   |                      |                       |              |                |    |         |    |
|          |                         | Personal Email |                    | Home Ph           | ione #               |                       | Mobile Phone | e #            |    |         |    |
| mail.com | 1                       | theophoine.te  | est@gmail.com      |                   |                      |                       | 757939393    | 9              |    | hat     |    |
|          |                         |                |                    |                   |                      |                       |              |                |    | hat     |    |

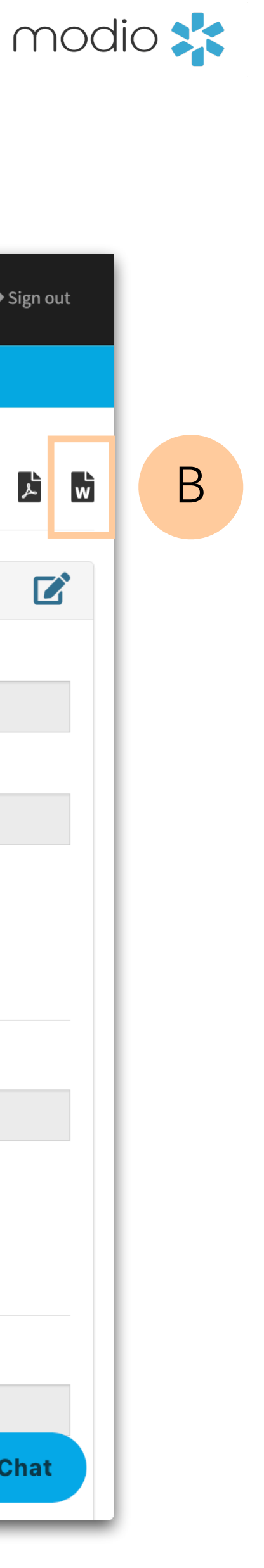

Now that you have selected to generate the CV, a pop-up window will appear. There are checkbox options for you to customize what information to include or exclude on the CV. This image is an example of how the options will display in V1.

By checking or unchecking the boxes shown here, customize what is or isn't included in the CV. When you are ready to generate the CV, simply click **save**, and it will be generated as a Word document.

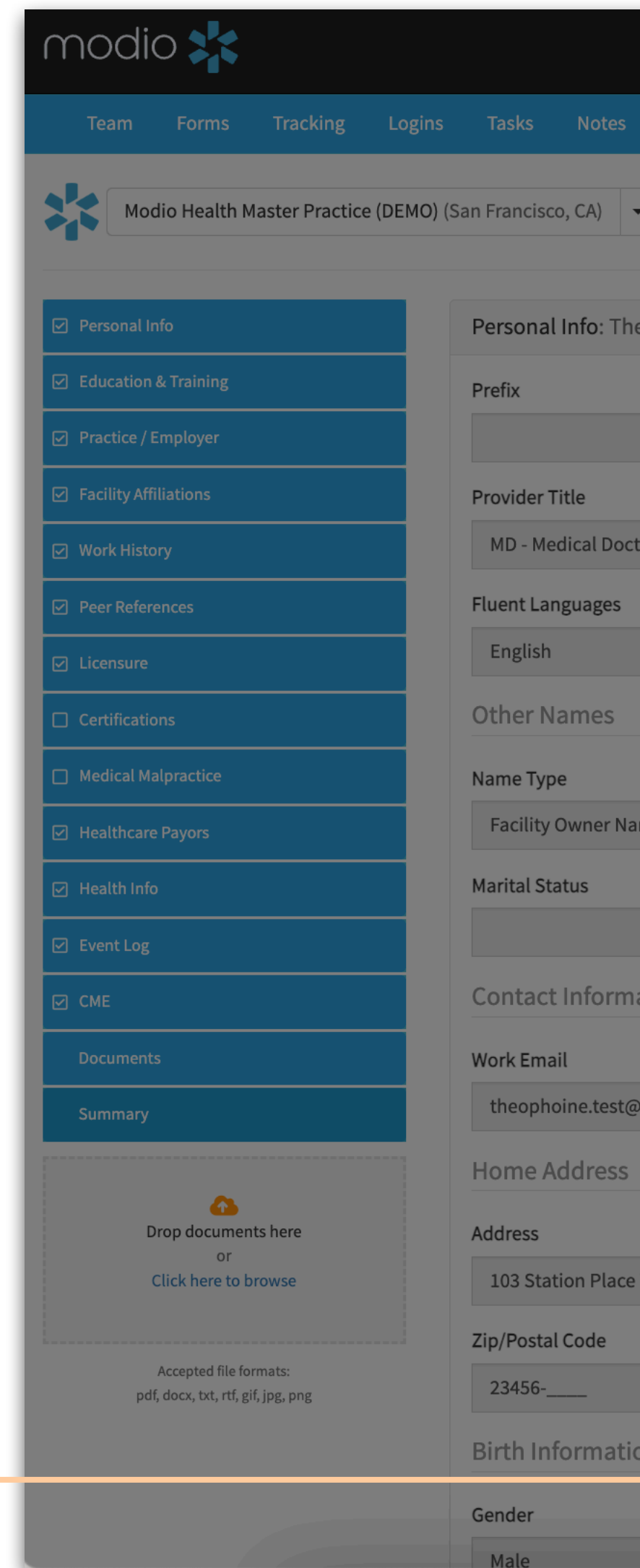

|                  | ✓ Malpractice                  |                              |                            | Welcome Yasi G | Givechi 🚯 | Support 📧   | 🕈 Modio U 🛛 📢 I | New Features | <b>C→</b> Sign out |
|------------------|--------------------------------|------------------------------|----------------------------|----------------|-----------|-------------|-----------------|--------------|--------------------|
| Reports          | Education & Training           |                              |                            |                |           |             |                 |              |                    |
|                  | Professional School            | Fellowships                  | Residencies                |                |           |             |                 |              |                    |
|                  | Internships                    | Other Education              | Training                   |                |           |             |                 |              | ₽₿₿                |
|                  | ✓ Practice/Employer            |                              |                            |                |           |             |                 |              |                    |
| eophine Abakporc | Practico/Employer              |                              |                            |                |           |             |                 |              |                    |
| F                | - Fractice/Employer            |                              |                            | Last           | t Name    |             |                 |              |                    |
|                  | Work History                   |                              |                            | At             | bakporo   |             |                 |              |                    |
|                  | ✓ Work History                 | Military Experience          |                            |                |           |             |                 |              |                    |
| tor              | Facility Affiliations          |                              |                            |                |           |             |                 |              |                    |
|                  | ✓ Primary & Other Affiliations |                              |                            |                |           |             |                 |              |                    |
|                  | Escility Affiliations          |                              |                            |                |           |             |                 |              |                    |
|                  | Cedars Sinai Medical Cent      | er North Tower (Los Angeles  |                            |                |           |             |                 |              |                    |
| 5                | AdventHealth Winter Gard       | len (Winter Garden, FL) ×    | , CA/ <b>A</b> ^           | Mide           | dle Name  |             | Last Nar        | ne           |                    |
| me               | Banner - University Medica     | al Center Family Medicine Cl | linic (Phoenix, AZ) ×      | с              |           |             | b               |              |                    |
|                  | Cabinet Peaks Medical Cer      | nter (Libby, MT) ×           |                            |                |           |             |                 |              |                    |
|                  | Canyon Vista Medical Cent      | ter (Sierra Vista, AZ) ×     |                            |                |           |             |                 |              |                    |
| _                | Duke Raleigh Hospital (Ra      | leigh, NC) ×                 |                            |                |           |             |                 |              |                    |
| ation            | Eastern New Mexico Medio       | cal Center (Roswell, NM) ×   |                            |                |           |             |                 |              |                    |
|                  | EVMS Infectious Disease (N     | Norfolk, VA) ×               |                            |                |           |             |                 |              |                    |
| _                | Heart Hospital of New Mex      | kico (Albuquerque, NM) ×     |                            |                |           | Mobile Pho  | ne #            |              |                    |
| gmail.com        | Intermountain Health Care      | e - Budge Clinic (Logan, UT) | ×                          |                |           | 75793939    | 39              |              |                    |
|                  | Jamaica Hospital Medical       | Center (Richmond Hill, NY)   | × Sentara Medical Center × |                |           |             |                 |              |                    |
|                  | Tennova Healthcare - Hart      | ton (Tullahoma, TN) ×        |                            |                |           |             |                 |              |                    |
|                  | WakeMed Cary Hospital (C       | Cary, NC) ×                  |                            |                |           | State       |                 |              |                    |
| Way              | Peer References                |                              |                            |                |           | Virginia    |                 |              |                    |
|                  | ✓ Peer References              |                              |                            | са             |           |             |                 |              |                    |
| on               |                                |                              | Con Save                   |                |           |             |                 |              |                    |
|                  |                                |                              |                            |                |           | Birth State |                 |              | O Chat             |
|                  | 03/06/2024                     |                              |                            |                |           |             |                 |              |                    |

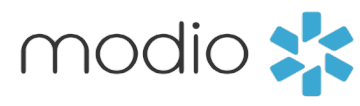

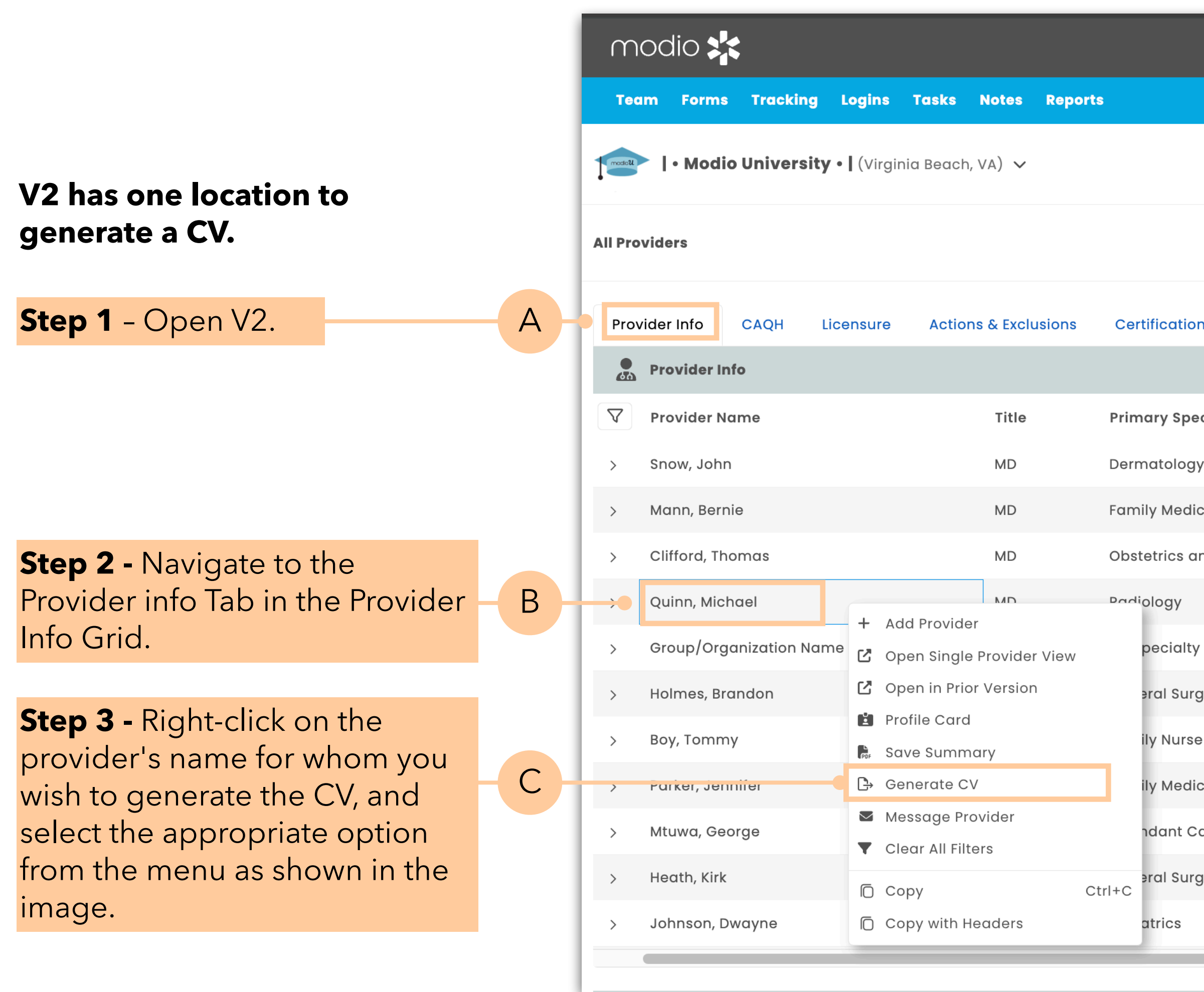

|       |                     |                         |                    |                                   |                    |               | M          | odio 🔰        |     |
|-------|---------------------|-------------------------|--------------------|-----------------------------------|--------------------|---------------|------------|---------------|-----|
|       |                     |                         |                    |                                   |                    |               |            |               |     |
|       |                     |                         |                    |                                   |                    |               |            |               | _   |
|       |                     |                         |                    | New Features                      | Modio U Support    | ) Cierra Denr | ing   One\ | /iew® Trainer | ~   |
|       |                     |                         |                    |                                   |                    |               |            |               |     |
|       |                     |                         |                    |                                   |                    |               |            | Add Provider  | r + |
|       | Search a Provider N | lame or NPI             |                    | Q                                 |                    |               |            | Sections      | ~   |
|       |                     |                         |                    |                                   |                    |               |            |               |     |
| S     | Education & Traini  | ng Work Experience Mal  | practice Insurance | Documents                         |                    |               | _          |               |     |
|       |                     |                         |                    |                                   |                    |               | 60         | Total         |     |
| ialty | NPI #               | Work Email              | Personal Emai      | I Mobile F                        | Phone # Tags       | Actions       | 0          | + :           |     |
|       | 1801007265          | john.snow@modio.emo     | ail                |                                   | Dermatolog         | gy 🗹 🔮        |            |               |     |
| ine   | 1999999991          | bjseholmes@gmail.cor    | m                  | (111) 111-1                       | 1111               | <b>Q Q</b>    |            |               | l   |
| d Gyı | nec 1659311579      | tom.clifford@modio.en   | nail Test@gmail.co | m                                 | Brandon            |               |            |               |     |
|       | 1568453348          | 3 michael.quinn@modio   | .em                | (212) 22                          | 2-2222             |               |            |               |     |
|       | 111111111           | modiouniversitymaste    | r@m thomas.addes   | so@modioh (111) 111- <sup>-</sup> | 1111 Colorado, I   | Derm 🔽 🕚      |            |               |     |
| ery   | 999999999           | 9 testing99823@gmail.co | om brandon.holme   | es@modioh (801) 54                | 6-2136 Brandon     | 00            |            |               |     |
| Pract | titio 888888888     | 8 tommy.boy@modiohed    | alth tommyemail@   | )fake.email (801) 25              | 8-6580 FNP, Mid-Le | evelf 🥝 🖸     |            |               |     |
| ine   | 1235332255          | 123456@email.com        |                    |                                   |                    | 00            |            |               |     |
| ire   | 7777666665          | 5 goldenpathhs@gmail.c  | com goldenpathhs(  | @gmail.com (317) 33               | 3-0740 Danessa     | 00            |            |               |     |
| ery   | 1184838286          | kirk.heath123@modio.e   | mail               |                                   | Onboarding         | g, Lo 🔽 🔮     |            |               |     |
|       | 1841379187          | therock76587578@mo      | dio.e brandon@gma  | ail.com (801) 88                  | 8-8888             |               |            |               |     |
|       |                     |                         |                    |                                   |                    |               |            |               |     |

#### V2 has one location to generate a CV (Cont.)

After selecting the option to generate the CV, a pop-up window will appear. This window includes checkbox options for customizing the information to be included or excluded on the CV. Once you have made your selections, you may choose either options A or B.

| modio 💒 |      |               |              |                      |           |           |         |       |                                                      |                           |  |
|---------|------|---------------|--------------|----------------------|-----------|-----------|---------|-------|------------------------------------------------------|---------------------------|--|
|         | Tea  | m Forms       | Tracking     | Logins               | Tasks     | Notes     | Reports |       | 🕒 Generate CV Michael Quinn MD                       |                           |  |
| 1       |      | •   • Modio   | Universit    | <b>y •  </b> (Virgin | ia Beach, | VA) 🗸     |         |       | Filters applied 🛛 All Alerts 🧹                       |                           |  |
| Ľ       |      |               |              |                      |           |           |         |       | Personal Info                                        |                           |  |
| AII     | Prov | viders        |              |                      |           |           |         |       | <ul> <li>Date Of Birth</li> <li>Languages</li> </ul> | NPI<br>CAC                |  |
|         | Prov | ider Info     | CAQH         | Licensure            | Action    | ns & Excl | usions  | Certi | Licensure                                            |                           |  |
|         |      | Provider Inf  | o            |                      |           |           |         |       | ✓ State Licenses                                     | 🖌 DEA                     |  |
| 5       | 7    | Provider Na   | me           |                      |           | Title     |         | Prime | <ul> <li>License Expiration</li> </ul>               |                           |  |
|         |      |               |              |                      |           |           | -       |       | Certifications                                       |                           |  |
| ,       | ,    | Boyette, Bra  | dford        |                      |           | PA        |         | Emerg | Board Certifications                                 | <ul> <li>Oth</li> </ul>   |  |
| >       | ,    | Abele, Jenni  | ifer         |                      |           | MD        |         | Emerç | Medical Malpractice                                  |                           |  |
| ;       | ,    | Zowie, Wowi   | ie           |                      |           | MD        |         | Addic | Education & Training                                 |                           |  |
| >       | ,    | Bulman, Arti  | hur          |                      |           | MD        |         | Sport | Professional School                                  | <ul> <li>Fello</li> </ul> |  |
| >       | ,    | Abakporo, T   | heophine     |                      |           | MD        |         | Acute | ✓ Internships                                        | <ul> <li>Oth</li> </ul>   |  |
| >       | ,    | Snow, John    |              |                      |           | MD        |         | Derm  | Practice/Employer                                    |                           |  |
| ,       | ,    | Mann, Berni   | e            |                      |           | MD        |         | Famil | Work History                                         |                           |  |
| ;       | ,    | Clifford, Tho | mas          |                      |           | MD        |         | Obste | ✓ Work History                                       | <ul> <li>Milit</li> </ul> |  |
| ,       | ,    | Quinn, Mich   | ael          |                      |           | MD        |         | Radio | Facility Affiliations                                |                           |  |
| >       | ,    | Group/Orgo    | inization Na | me                   |           | FAC       |         | No Sp | Choose which affiliations to include                 |                           |  |
|         |      |               |              |                      |           |           |         | -     | × Cary Medical Center (Caribou, ME)                  |                           |  |
|         | ٢    | Addresses     |              |                      |           |           |         |       |                                                      |                           |  |
| 5       | 7    | Provider Na   | me           |                      |           | Title     |         | Prime | Download                                             |                           |  |
|         |      |               |              |                      |           |           | •       |       |                                                      |                           |  |
| ;       | ,    | Boyette, Bra  | dford        |                      |           | PA        |         | Emerg | gency Me ficine Home                                 | 1100                      |  |
|         |      |               |              | Privac               | y Policy  |           |         |       | © 20                                                 | 25 Mo                     |  |
|         |      |               |              |                      |           |           |         |       |                                                      |                           |  |

А

A. "**Download**" to generate the CV as a Word document, or select

#### **Filters and Customizations**

"Filters Applied" - The default setting will include all alerts. Use the dropdown to filter Between All Alerts, Enabled Alerts and Disabled alerts.

Reminder:

Lenabled Alert Lisabled Alert

Use the green toggle to remove any unnecessary sections from your CV before selecting Upload or Download.

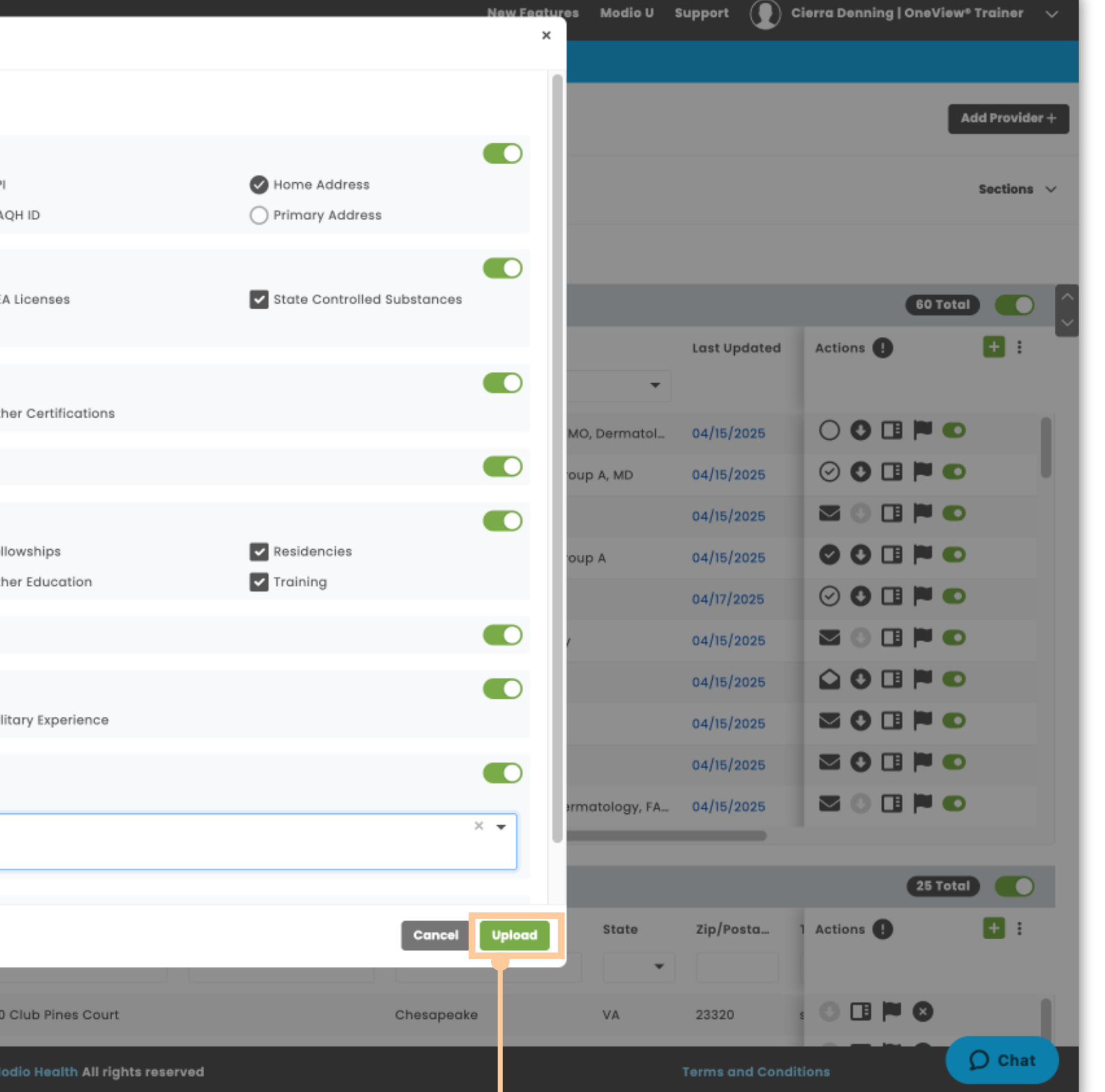

В

B. "**Upload**" to save the CV directly to the provider's profile. Examples shown in image.

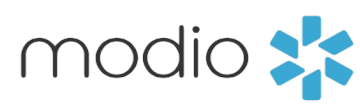

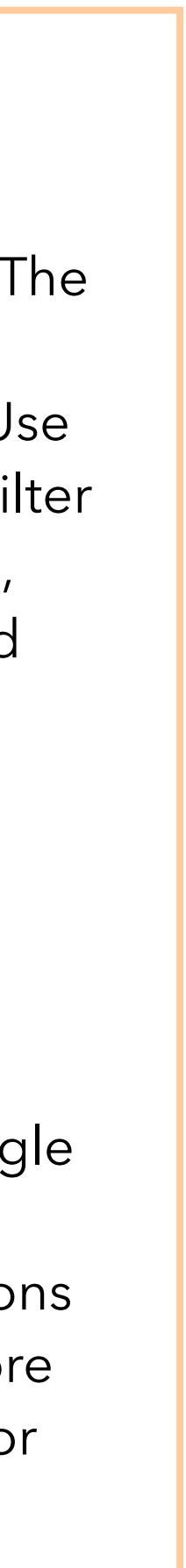

### **CV** Feature Tips (V2)

There are a few areas within the CV feature where additional clarification can help. One common example is selecting whether to include the **provider's home** address or primary practice address. The Primary **Practice Address** is pulled from the practice marked as "primary" in the Practice/Employer section of the provider's profile.

Please note: the system requires an email address to be listed in the primary practice record before the option to select the practice address becomes available. If the email is missing, it must be added through the facility record update report.

In the example images, the first shows a missing email, while the second shows the field after the email has been successfully added.

| http://onemedical.com                                                                                                    |                                                                                                    |                                      |
|----------------------------------------------------------------------------------------------------|----------------------------------------------------------------------------------------------------|--------------------------------------|
| Address                                                                                                    |                                                                                                    |                                      |
| Update address info from master record                                                                                                    | Mailing Address?                                                                                                    |                                      |
| Address                                                                                                    | Address 2                                                                                                    |                                      |
| 165 Smith St                                                                                                    |                                                                                                    |                                      |
| City                                                                                                    | State/Province                                                                                                    | Zip/Postal Code                      |
| Brooklyn                                                                                                    | NY - New York                                                                                                    | ✓ 11201                              |
| County                                                                                                    | Country                                                                                                    |                                      |
| Kings                                                                                                    | United States of America                                                                                                    |                                      |
| Email                                                                                                    | Phone #                                                                                                    | Fax#                                 |
|                                                                                                    | 10001 000 0000                                                                                                    | (210) 057 (2552                      |
| ©<br>Facility Link ❹                                                                                                    | (553) 003-0331                                                                                                    | (212) 807-4353                       |
| Facility Link Q https://www.modiohealth.com                                                                                                    | (553) 003-0331                                                                                                    | (212) 807-4353                       |
| Facility Link Q<br>https://www.modiohealth.com<br>Address                                                                                                    | (883) 663-6331<br>Mailing Address?                                                                                                  | (212) 807-4353                       |
| Facility Link  Facility Link  Address Update address info from master record                                                                                                    | (883) 663-6331<br>Mailing Address?                                                                                                  | (212) 807-4353                       |
| Facility Link<br>https://www.modiohealth.com Address Update address info from master record Address                                                                                                    | (SSS) 663-6331<br>Mailing Address?<br>Address 2                                                                                     | (212) 807-4353                       |
| Facility Link  Facility Link  Address Update address info from master record  Address  12345 Modio Way                                                                                                    | (6553) 663-6331<br>Mailing Address?<br>Address 2<br>Bldg 4                                                                          | (212) 807-4353                       |
| © Facility Link  Facility Link  Address Update address info from master record Address 12345 Modio Way City                                                                                                    | (853) 063-6331<br>Mailing Address?<br>Address 2<br>Bldg 4<br>State/Province                                                         | Zip/Postal Code                      |
| Facility Link  Facility Link  Facility  Facility   | (853) 663-6331<br>Mailing Address?<br>Address 2<br>Bldg 4<br>State/Province<br>VA - Virginia                                        | (212) 807-4353 Zip/Postal Code 10005 |
| Facility Link () Facility Link () https://www.modiohealth.com Address Update address info from master record Address 12345 Modio Way City Virginia Beach County                                                                                                    | (888) 663-6331<br>Mailing Address?<br>Address 2<br>Bldg 4<br>State/Province<br>VA - Virginia<br>Country                             | (212) 807-4353 Zip/Postal Code 10005 |
| Facility Link  Facility Link  Facil | (888) 663-6331<br>Mailing Address?<br>Address 2<br>Bldg 4<br>State/Province<br>VA - Virginia<br>Country<br>United States of America | (212) 807-4353 Zip/Postal Code 10005 |

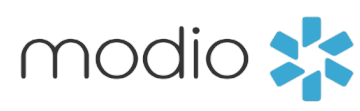

#### **CV** Feature Tips (V2)

In V2, you'll notice a slight change in terminology. While the selection works the same way, the address is pulled from the facility marked as the Primary Practice Address in the profile. The label in V2 has been simplified to "Primary Address", as shown in the example below.

You can also choose which Facility Affiliations are included on the CV. These are pulled from the Facility Affiliation section of the provider profile and appear as a list with an 'x' next to each entry. To exclude an affiliation, simply click the 'x' to remove it from the CV.

**Pro Tip:** The key to generating a complete and accurate CV is maintaining a detailed provider profile. The more up-to-date the information, the more robust the final CV output will be.

## ions Edu Primary Pediatri Colored Anesth Family I Genera No Spec andriy Primary Pediatr Allergy No Speci Anesthe

| 🕒 Generate CV Anna Holland CRNA                                      |                              |                                                   | ×                                 |                    |
|----------------------------------------------------------------------|------------------------------|---------------------------------------------------|-----------------------------------|--------------------|
| Personal Info  Date Of Birth Languages CA                            | PI<br>AQH ID                 | Home Address Primary Address                      |                                   |                    |
| Licensure  State Licenses  License Expiration                        | EA Licenses                  | State Controlled Substances                       |                                   |                    |
| Certifications                                                       | ther Certifications          |                                                   |                                   |                    |
| Medical Malpractice                                                  |                              |                                                   | hone #                            |                    |
| Education & Training         Professional School         Internships | ellowships<br>ther Education | <ul> <li>Residencies</li> <li>Training</li> </ul> | 5-3453<br>5-5555<br><b>7-5575</b> |                    |
| Practice/Employer                                                    |                              |                                                   | 4-0527                            |                    |
| Work History                                                         | ilitary Experience           |                                                   | 6-6768                            |                    |
| Facility Affiliations<br>Choose which affiliations to include        |                              |                                                   |                                   |                    |
| × Bon Secours Southside Medical Center (Peter                        | Facility Affiliatio          | ns                                                |                                   |                    |
| Peer References                                                      | ✓ Primary & Other Affil      | iations                                           |                                   |                    |
| Download                                                             | Facility Affiliations        |                                                   |                                   |                    |
|                                                                      | Bend Surgery Cent            | er, LLC (Bend, OR) 놙 🛛 ×                          | Aakaish Healthcare                | LLC (Colchester, C |
| ty 02/01/2024 Afghanistan                                            | Baptist Health Med           | lical Center - Little Rock (                      | (Little Rock, AR) ×               |                    |
| loay 09/29/1996 Afahanistan                                          | Canyon Vista Medi            | cal Center (Sierra Vista, A                       | Z) ×                              |                    |
| © 2024 M                                                             | Cedars Sinai Medic           | al Center North Tower (L                          | os Angeles, CA) ×                 |                    |
|                                                                      | Duke Raleigh Hosp            | ital (Raleigh, NC) × Du                           | ıke Regional Hospita              | l (Durham, NC) ×   |
|                                                                      | UNC Cancer Hospit            | tal (Chapel Hill, NC) ×                           |                                   |                    |

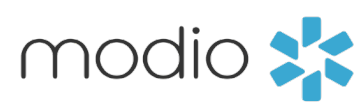

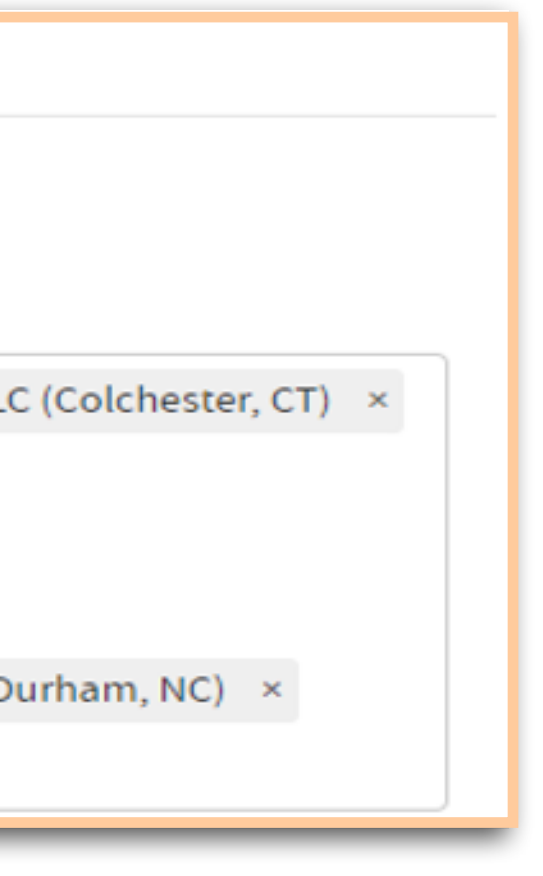

## For additional questions or further training, contact the Modio Team:

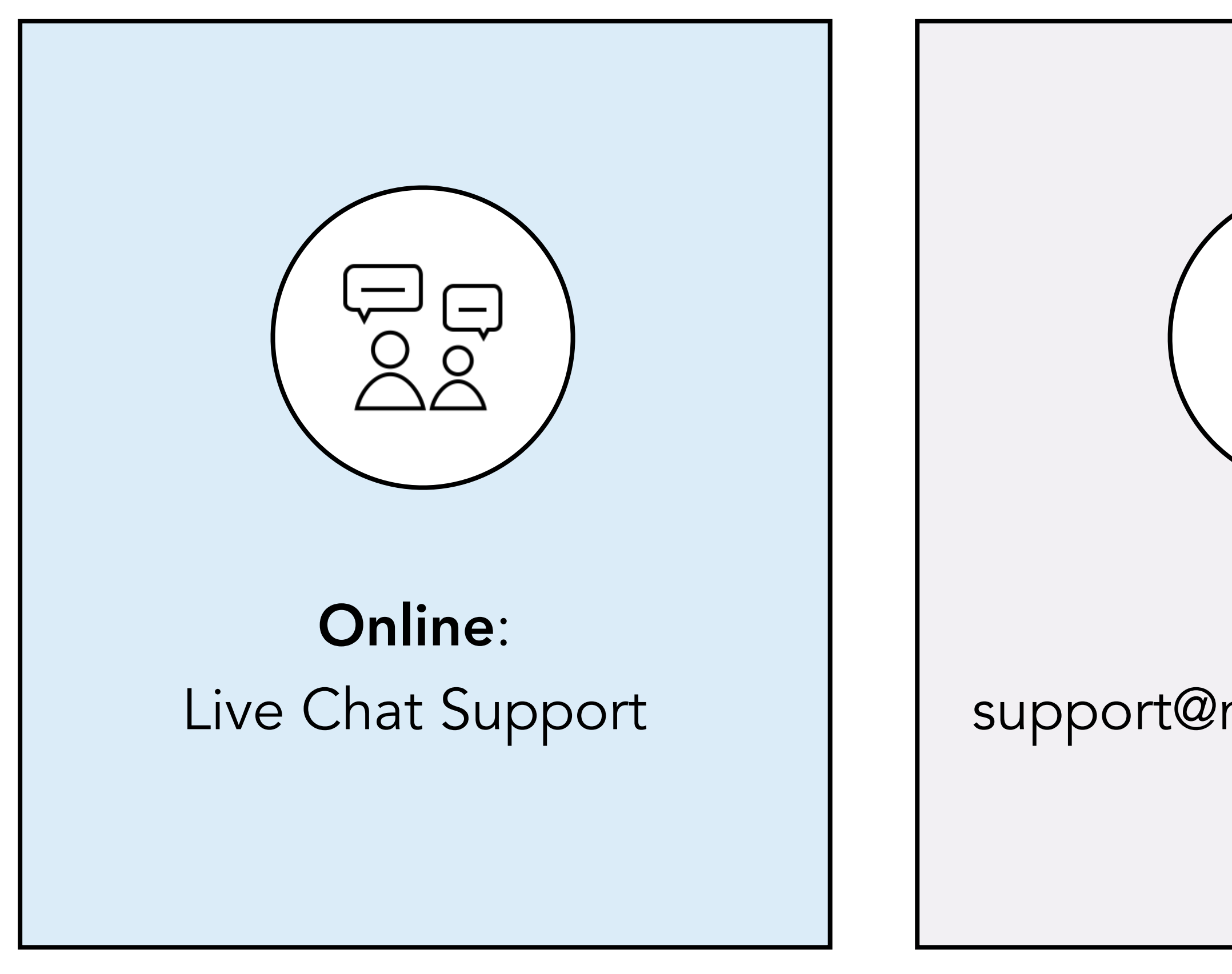

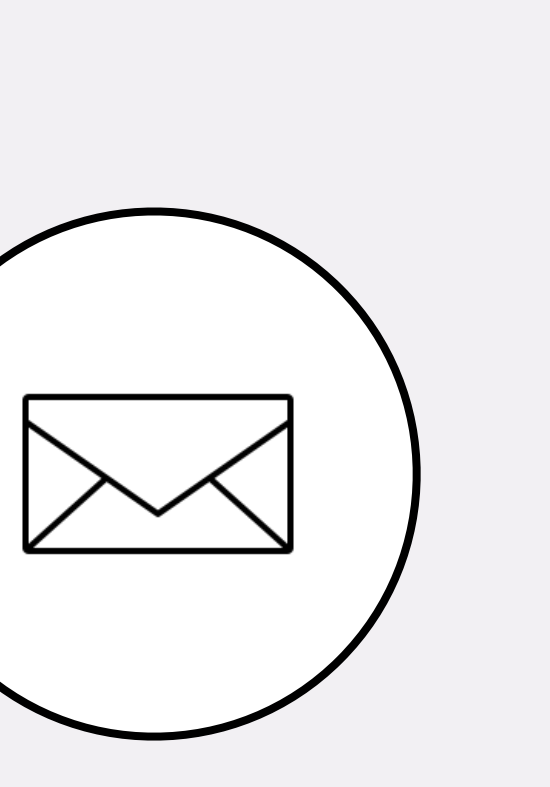

**Email:** support@modiohealth.com

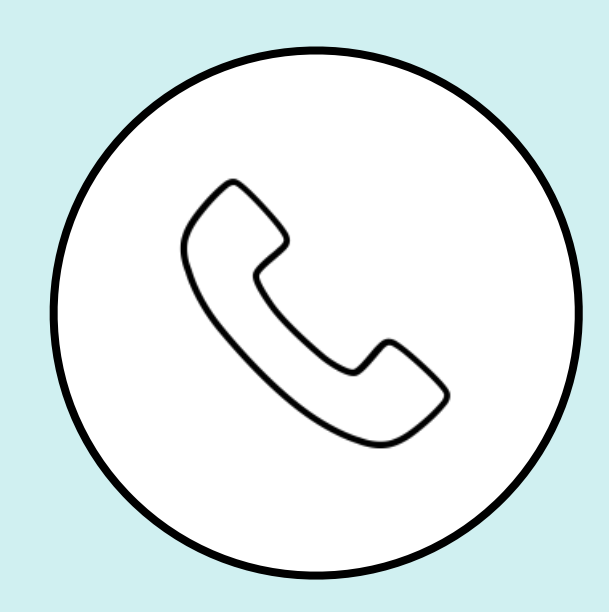

Phone: 844.696.6346

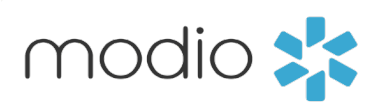

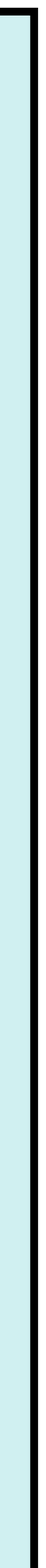